## 1. 上體適能網站 https://www.fitness.org.tw/

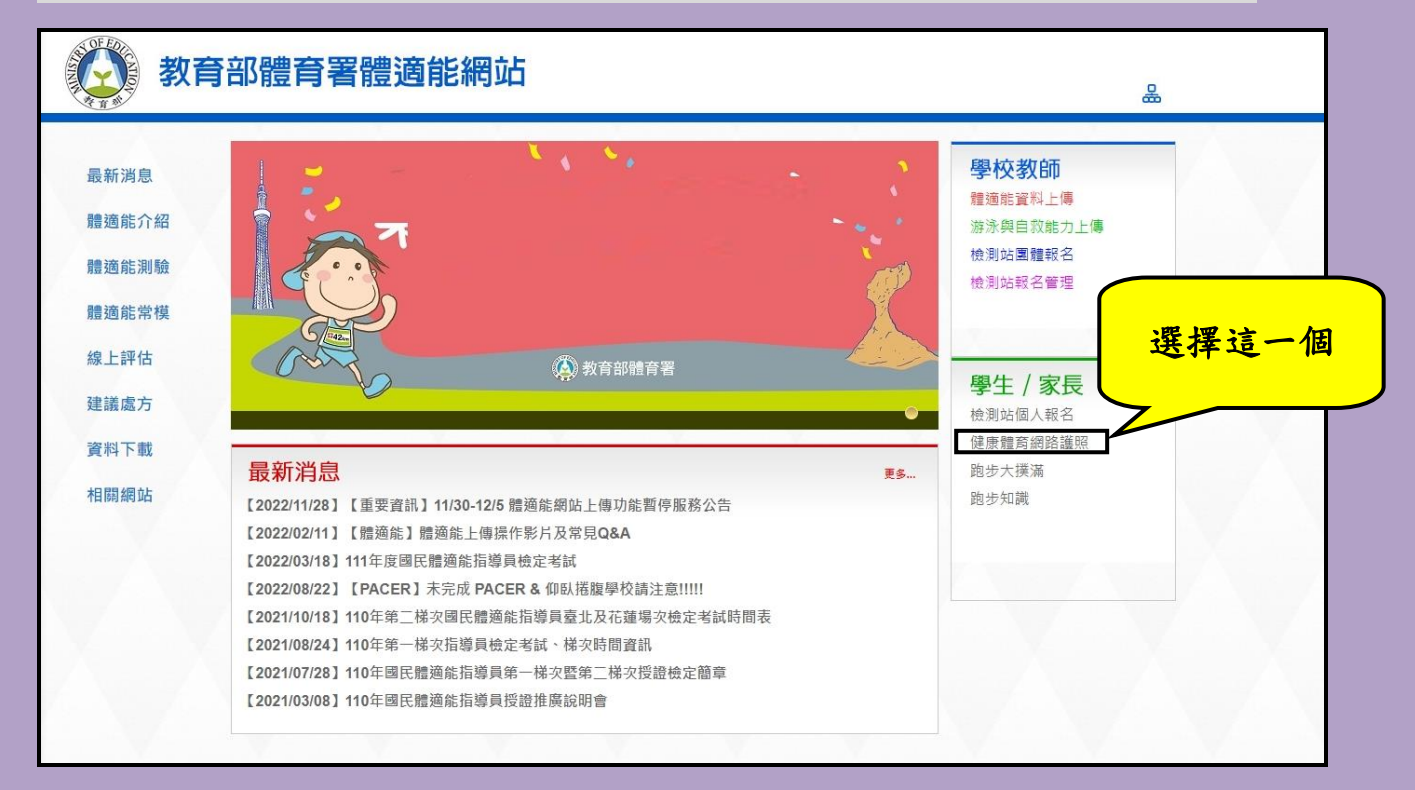

## 2. 登入(帳號:身分證字號、密碼:座號)

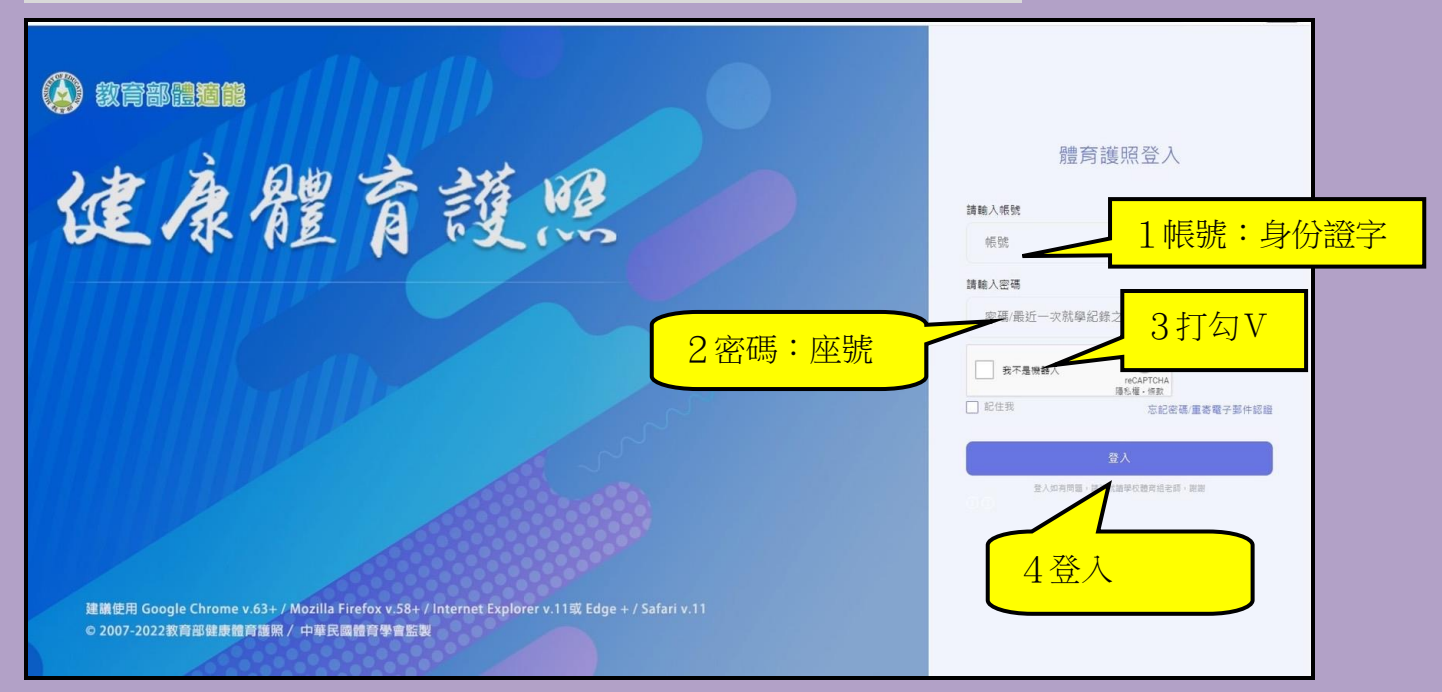

## 3. 認證信箱、設定密碼(大小寫英文+數字)

| 基於安全性考量,自109學年度起                              | B健康護照登入系統將不再使用學生學(座)號,作為登入密碼                                  |
|-----------------------------------------------|---------------------------------------------------------------|
| 您第一次使用健康體育護照時,<br>在你同時完成此 <sup>一</sup> 項資料設定之 | 必需自訂登入密碼,並提供EMail作為認證之用,<br>前,每次登入都會顯示此頁,黑時必須於2021/07/31前完成設定 |
| 山心问的元/从此二次真体改定之                               |                                                               |
| 認證信箱:                                         |                                                               |
| 確認認證信箱:                                       |                                                               |
|                                               | □顯示密碼                                                         |
| 設定密碼:                                         |                                                               |
| 設定密碼:                                         |                                                               |

# 4. 重新輸入**帳號、新的密碼**

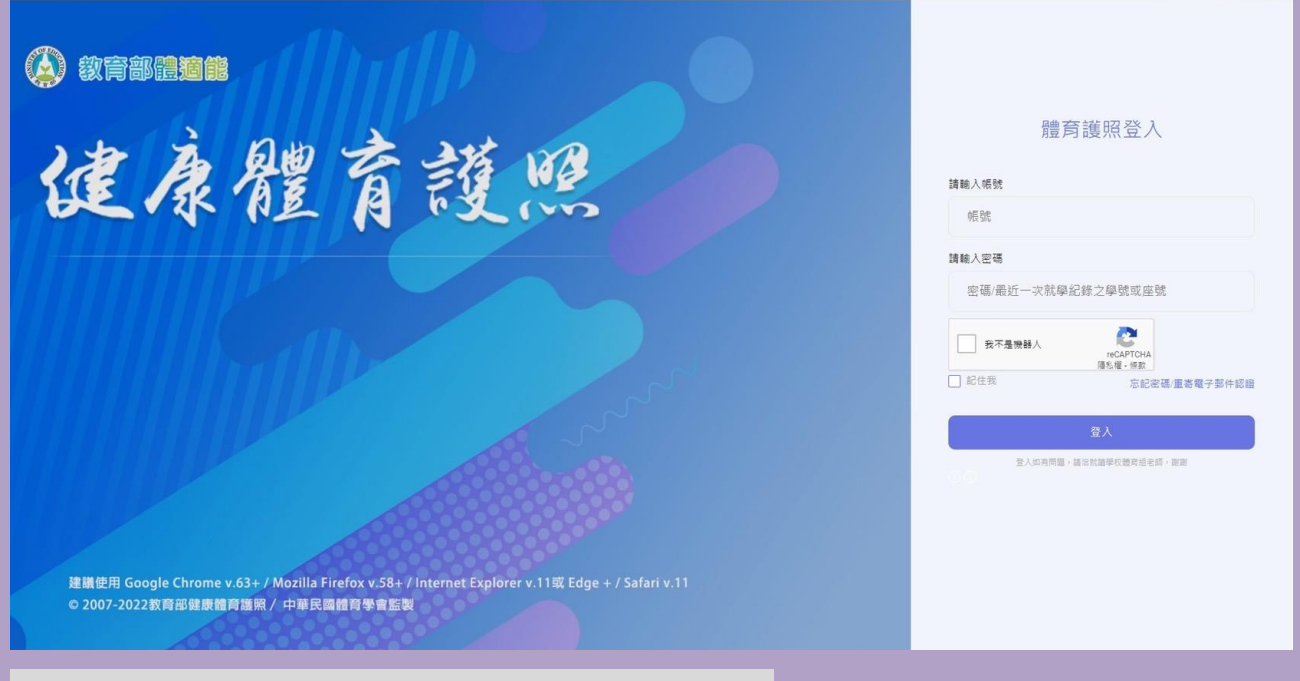

## 5. 打開認證信箱連結認證網址

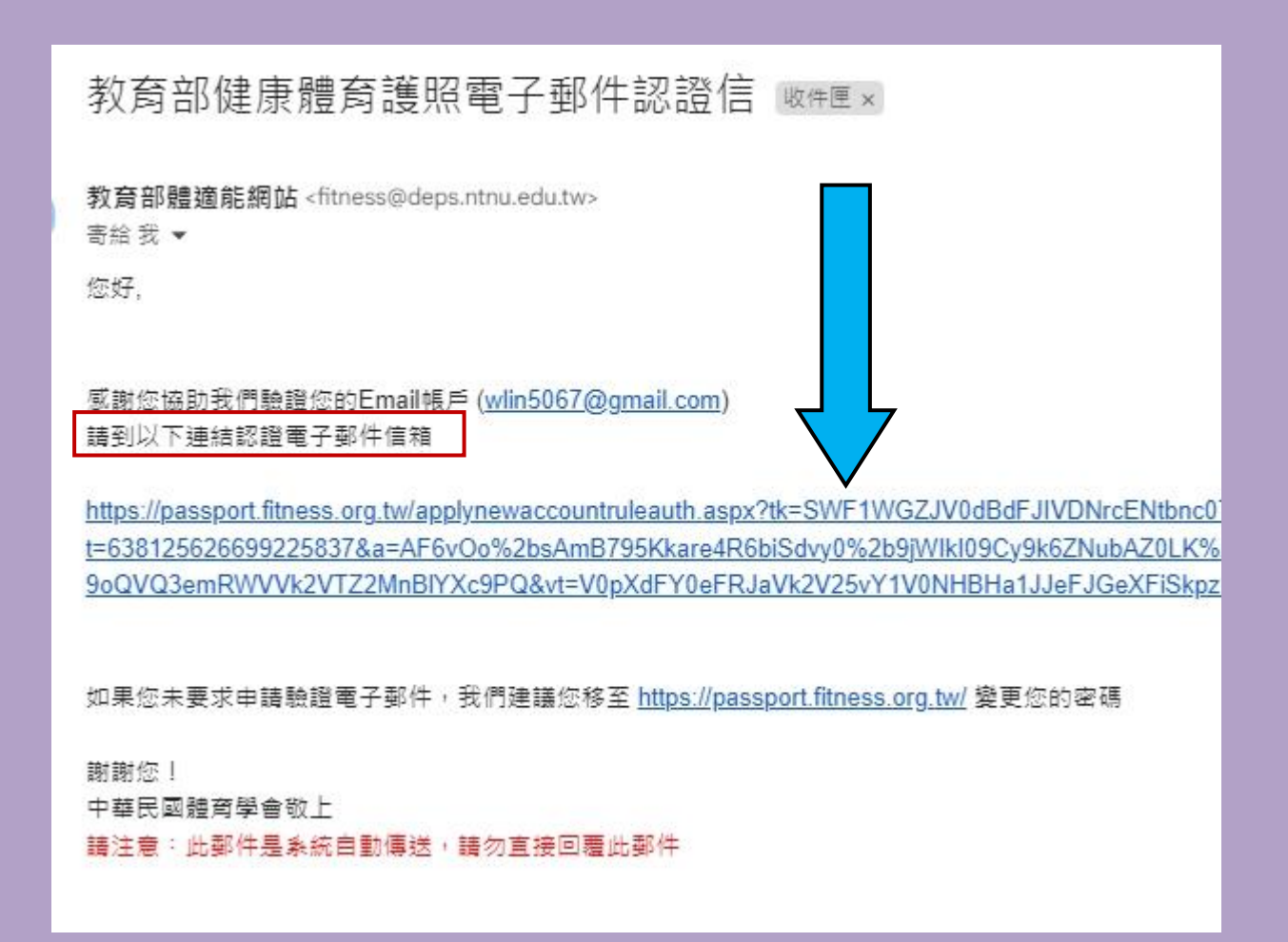

#### 6. 認證信箱成功

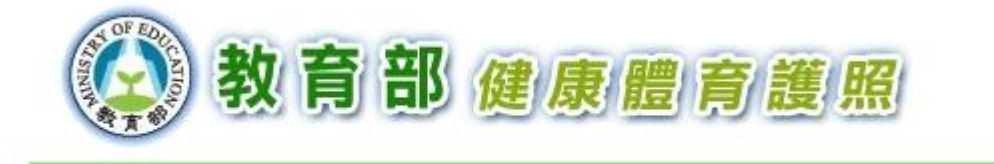

電子郵件驗證成功(返回護照首頁)

## 7. 重新輸入**帳號、新的密碼**即可登入

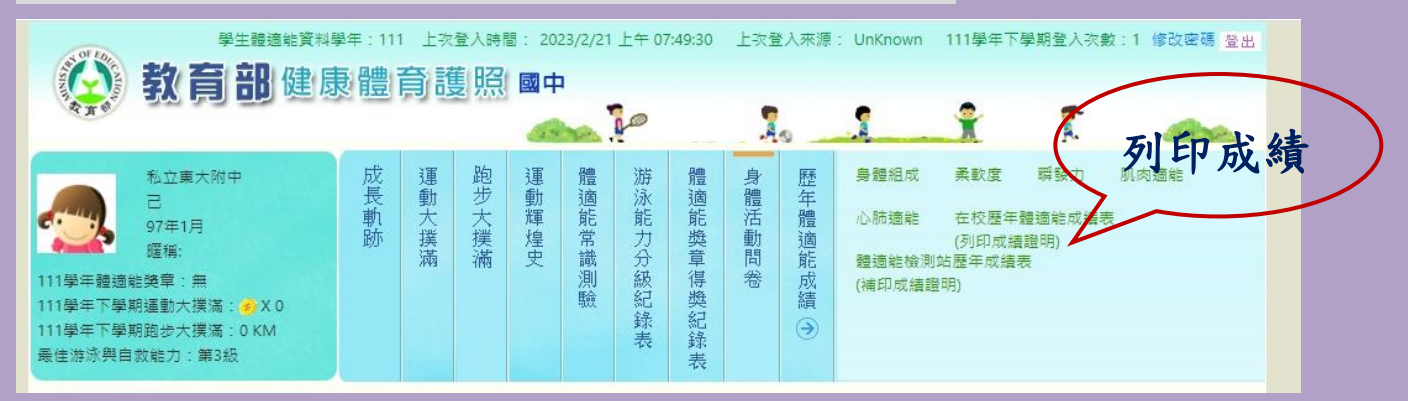

# 8. 選擇年度, 開啟列印頁

| ∓度  | 檢測學校                                   | 班級 | 學號(或座號) | 年齢  | 身        |   |      |
|-----|----------------------------------------|----|---------|-----|----------|---|------|
| 111 | 私立東大附中                                 | 3  | 8       | 15  | 1        |   |      |
| 110 | 私立東大附中                                 | 5  | 8       | 14  | 1        |   |      |
| 109 | 私立東大附中                                 | 2  | 8       | 13  | 1        |   |      |
| 108 |                                        |    | 32      | 12  | 1        |   |      |
| 107 | ······································ |    | 32      | 11  | 1        |   |      |
| 106 | -                                      |    | 32      | 10  | 1        |   |      |
| 105 |                                        |    | 32      | 9   | <b>.</b> |   |      |
| 104 |                                        |    |         | 8   | 1        |   |      |
| 103 |                                        |    | 選擇重要    | 可印长 | 學在府      | , | <br> |

9. 輸入名字後列印

#### 體適能檢測網路護照成績證明

- 就讀學校:私立東大附中
- 班 级 : • 举 號 🎟

要打名字上去喔!

- •姓名: •性别:女
- 出生年月: <sup>------</sup>
- 檢測時年龄: 14 歲
- 檢測單位:私立東大附中
- 檢測日期:中華民國 110 年 10 月 20 日

|                            |             | 5 <del>57 - 5</del> |
|----------------------------|-------------|---------------------|
| <ul> <li>G.M.Y.</li> </ul> | - 1         |                     |
| -**                        | ** _        | 8                   |
| . I                        | - +<br>.  ~ |                     |
| 7                          |             | 2                   |
| 6 👎                        | ∲\$ 323     | 3                   |
| 6                          | · †         | ) + \$ 32;          |

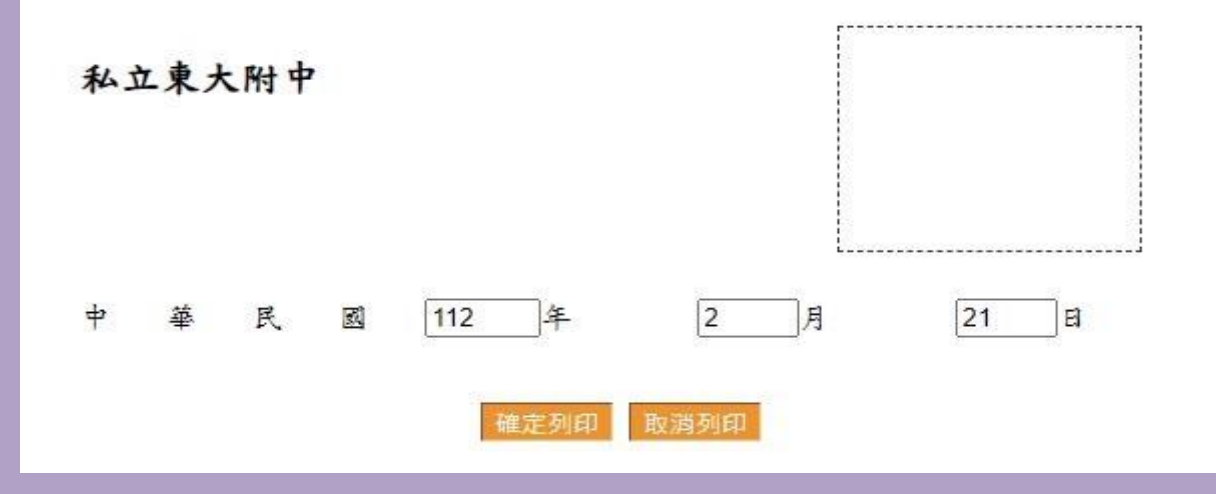

# 10. 體衛組長蓋章